其它功能 刘刚 2006-08-11 发表

## IX5000 GUI下管理磁盘

一、 组网需求: 无 二、 组网图: 无 三、 配置步骤: IX5000的GUI界面为磁盘管理提供了直观的图形化界面和丰富的管理手段。日常的磁 盘维护和管理工作均可通过GUI界面完成。 在GUI界面中,点击左侧目录树中的"磁盘",右侧是所有磁盘的信息界面。将GUI界面 左侧"磁盘"节点展开,下面是所有磁盘的列表,单击某个磁盘,右侧显示其对应的详 细信息。下面详细介绍一下"磁盘"的管理界面和单个磁盘的管理界面。 一、"磁盘"的管理界面 点击左侧目录树中的"磁盘",右侧有4个页签,分别是"磁盘数"、"磁盘视图"、"卷与磁 盘映射图"、和"总览"。 "磁盘数"页签下显示系统中所有物理磁盘的信息,包括容量、名称、健康状态、状态 、磁盘柜、位置、定位和管理卷。 "磁盘视图"页签下显示域中每个磁盘的图形。图形分两部分,前面是磁盘名和容量, 后面是可用空间。选择一个磁盘图形的前面部分,单击鼠标右键,可以对该磁盘进行 操作;双击鼠标左键,转到该单个磁盘的视图下。如果该磁盘上建有卷,在磁盘上双 击改卷就会转入相对应的卷的视图。 "卷与磁盘映射图"页签下显示了域中所有卷与磁盘的映射关系,如果"磁盘"行和"卷"列 交叉处有蓝色圆点图标,那么表示卷使用该磁盘(部分或者全部)。因此,管理员可 以快速查看多少磁盘没有被使用,或者一块磁盘上有多少个卷。在卷与磁盘映射图中 的磁盘或卷上单击鼠标右键,弹出快捷菜单,可以对磁盘或卷进行相关操作。 "总览"页签下显示系统的总磁盘数和总磁盘容量。 二、单个磁盘的界面 点击目录树中"磁盘"下的某磁盘名,图形界面的右侧"概括"页签给出了该磁盘的详细信 息,并有和"磁盘视图"中相同的图形,对它的操作也是相同的。 选择"告警"页签,可以查看该磁盘已经发生的告警。如果没有告警,"告警"页签上的图 标为灰色。 四、 配置关键点:

无